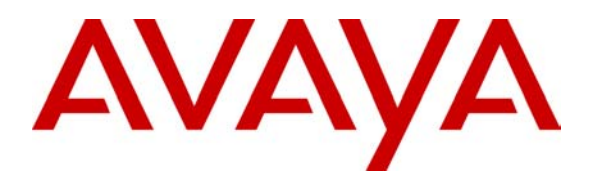

Avaya Solution & Interoperability Test Lab

### Application Notes for Concerto Software's Unison 7.01 and the Avaya S8700 Media Server with Avaya G600 Media Gateway – Issue 1.0

### Abstract

The Concerto Software predictive dialing application was compliance tested with the Avaya S8700 Media Server IP Connect running Avaya Communication Manager 1.3. The objective of the test was to evaluate interoperability of the above-mentioned products in a call center, handling predictive outbound and inbound calling campaigns, as well as agent blending. All test cases completed successfully. Information in these notes has been obtained through compliance testing and additional technical discussions. Testing was conducted via the Developer*Connection* Program at the Avaya Solution and Interoperability Test Lab.

# 1. Introduction

These Application Notes describe the interoperability compliance test configuration used to test Concerto Software's Unison 7.01 CTI capability with Avaya Communication Manager. This solution is supported on all Avaya Media Server / Media Gateway combinations except for the S8300 Media Server<sup>1</sup>. **Figure 1** provides a high level topology of the configuration used during the test.

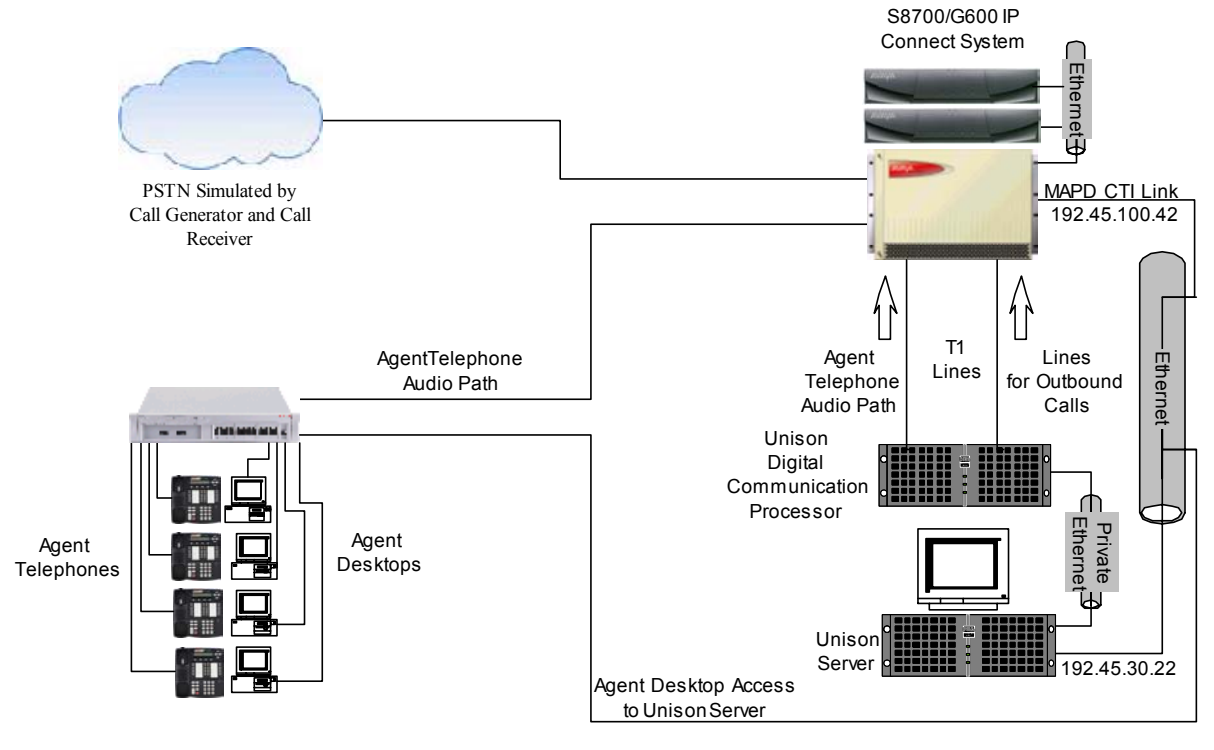

Figure 1: Avaya Developer*Connection* Compliance Test Configuration

Concerto's Unison is a hardware and software solution that consists of a Unison Server, an optional Digital Communication Processor (DCP), and agent workstations. The Unison Server is supported on the Solaris operating system. In the test configuration, Unison was configured to use the DCP. The DCP was used to launch and determine the outcome of each outbound call as well as to dial out to and establish an audio path for each agent telephone. For outbound calls from the DCP, the Avaya S8700 IP Connect system was used to tandem calls to the PSTN. In addition, agent workstations were connected to Unison via character-based Telnet connections.

For predictive outbound campaigns, if a call with positive voice was detected by the DCP, Unison instructed the DCP to internally connect the call to the agent telephone's audio path. In agent blending scenarios, Unison would also monitor the inbound queue. Call queued event reports delivered via the CTI link were used in Unison's blending algorithm. If the algorithm was satisfied, Unison instructed the DCP to drop the audio path to the agent telephone and make

<sup>&</sup>lt;sup>1</sup> The S8300 Media Server does not support the CVLAN interface directly.

the agent available to receive inbound calls from the Avaya ACD. Once the number of inbound calls waiting was reduced, the blending algorithm would instruct the DCP shelf to re-establish an audio path to the agent telephone and make the agent available for outbound campaigns. Agent state work mode change requests were transmitted by Unison over the CTI link to control the agent's availability on the Avaya ACD.

In order to receive inbound call information and perform blending operations, Unison was configured to use the Avaya CVLAN client. In the configuration tested, an Avaya MAPD board with the CVLAN Server option was installed and configured to allow CTI messaging to and from the CVLAN Client. In addition to traditional ACD software features, the ASAI Core software feature is required on Avaya Communication Manager for this application.

# 2. Equipment and Software Validated

| Equipment                                        | Software                |
|--------------------------------------------------|-------------------------|
| Avaya S8700 Media Server with Avaya G600 Media   | Avaya Communication     |
| Gateway                                          | Manager 1.3             |
| Avaya TN801 MAPD Interface with CVLAN Server     | Release 2.0 Issue 2.03  |
| Option                                           | V8 Mode was set but not |
|                                                  | required                |
| Avaya CVLAN Client for Solaris (installed on the | 6.1.7                   |
| Unison Server)                                   |                         |
| Concerto Unison Server                           | 7.01                    |
| Concerto Resource Performance Manager            | 2.5                     |

The following equipment and software were used for the test configuration.

# 3. Configure the Avaya S8700 Media Server

### 3.1. Computer Telephony Integration (CTI) Link

The Unison Server communicates with the S8700 via a Computer Telephony Integration (CTI) link. Implementation of the required CTI link type on Avaya Communication Manager can be achieved using the following series of steps. These steps are performed through the System Access Terminal (SAT) interface. The Avaya Site Administration program can be used to log into the SAT interface via a direct physical connection or using a Telnet interface.

| Step | Description                                                                                                    |
|------|----------------------------------------------------------------------------------------------------|
| 1.   | Verify that ASAI Link Core Capabilities is set to "y" on the "display system-parameters customer-options" form. A system license file controls the settings on the customer-options form.                                                                                                    |
|      | Answer Supervision by Call Classifier? nChange COR by FAC? nARS? y Computer Telephony Adjunct Links? yARS/AAR Partitioning? yCo-Res DEFINITY LAN Gateway? nARS/AAR Dialing without FAC? nCvg Of Calls Redirected Off-net? nASAI Link Core Capabilities? yASAI Link Plus Capabilities? yDCS (Basic)? nAsync. Transfer Mode (ATM) PNC? nAsync. Transfer Mode (ATM) Trunking? nATM WAN Spare Processor? nDigital Loss Plan Modification? nAttendant Vectoring? nDS1 Echo Cancellation? n |
| 2.   | (NOTE: You must logoff & login to effect the permission changes.)<br>Add a CTI link and set the values as shown. The cti-link number, extension number, and port assignment may vary. Note: "3A0702" refers to the port location of the MAPD card.                                                                                                    |
|      | add cti-link 2     CTI LINK       CTI Link: 2     CTI LINK       Extension: 24962     Type: ASAI       Port: 3A0702     COR: 1       Name: to Unison Server     COR: 1       BRI OPTIONS     XID? n       XID? n     Fixed TEI? y       TEI: 1     MIM Support? n       CRV Length: 2                                                                                                    |

#### 3.2. Tie Lines from the G600 Media Gateway to the DCP

The Digital Communications Processor (DCP) is a telecommunications digital switching system that functions as the telephony interface for Unison. The primary job of the DCP is to place outbound calls, detect call results (call progress detection) and to establish the agent's audio link when the agent is active on outbound campaigns. The DCP capabilities include, but are not limited to, launching calls, connecting the call to an agent, conferencing, call monitoring and coaching, playing a message, and dropping the call. For outbound predictive campaigns, the

| VV; Reviewed: | Solution & Interoperability Test Lab Application Notes |  |
|---------------|--------------------------------------------------------|--|
| NAB 1/14/04   | ©2004 Avaya Inc. All Rights Reserved.                  |  |

DCP can report the outcome of an outbound dial, including the detection of the following conditions: live connect, answer without voice detection, answering machine, fax/modem, busy signal, reorder, and SIT tones.

The Digital Communication Processor launches outbound calls to the PSTN via one or more tie lines. In addition, the tie lines are also used to establish agent audio paths when the agents are logged into an outbound campaign. Implementation of the required tie lines on Avaya Communication Manager can be achieved using the following series of steps. These steps are performed through the System Access Terminal (SAT) interface.

| Step | Description                                                           |                                                          |                                                                                                    |             |
|------|-----------------------------------------------------------------------|----------------------------------------------------------|----------------------------------------------------------------------------------------------------|-------------|
| 1.   | Add a DS1 circuit pack to<br><b>Mode</b> fields as shown. The<br>DCP. | the system an<br>nese values m                           | nd set the Line Coding, Framing Mode, and Signal<br>nust correspond to the values programmed on Concert | ing<br>to's |
|      | add ds1 1a01                                                          |                                                          | DS1 CIRCUIT PACK                                                                                        |             |
|      | Locati<br>Bit Ra<br>Line Compensati<br><b>Signaling Mo</b>            | on: 01A01<br>ce: 1.544<br>on: 1<br><b>de: robbed-bit</b> | Name: line 1<br>Line Coding: ami-zcs<br>Framing Mode: d4                                                |             |
|      | Interface Compandi<br>Idle Co                                         | ng: mulaw<br>de: 11111111                                |                                                                                                    |             |
|      | Slip Detectio                                                         | on? y                                                    | Near-end CSU Type: other                                                                                |             |
|      | Command:                                                              |                                                          |                                                                                                    |             |

2. Add a trunk group and set the **Group Type** field to "tie", the **Direction** field to "incoming" and the **Trunk Type** field to "wink/wink". Concerto's DCP supports the "wink" trunk type. The rest of the values on pages 2, 3 and 4 of the trunk group form can be set at their defaults.

| auu cruiik group 20                                                                                       |                  |          |                                         | Page                                                                                                    | 1 of 20                        |
|----------------------------------------------------------------------------------------------------|------------------|----------|-----------------------------------------|----------------------------------------------------------------------------------------------------|--------------------------------|
|                                                                                                    | TRUNK            | GROUP    |                                         |                                                                                                    |                                |
| Group Number: 20                                                                                          | Gro              | up Type: | tie                                     | CDR Report                                                                                                  | s: y                           |
| Group Name: TIE TRUNK                                                                                     |                  | COR:     | 1                                       | TN: 1 TA                                                                                                    | C: 120                         |
| Direction: incoming                                                                                       | Outgoing         | Display? | n Trunk                                 | Signaling Type:                                                                                             |                                |
| Dial Access? n                                                                                            | Busy Th          | reshold: | 255                                     | Night Service:                                                                                              |                                |
|                                                                                                    | -                |          | Inco                                    | ming Destination:                                                                                           |                                |
| Comm Type: voice                                                                                          | Au               | th Code? | n                                       | 2                                                                                                    |                                |
|                                                                                                    | Trun             | k Flash? | n                                       |                                                                                                    |                                |
| Trunk Type (in/out) ·                                                                                     | wink/wink        |          |                                         |                                                                                                    |                                |
| Outgoing Dial Type:<br>Wink Timer(msec):<br>Digit Treatment:                                              | tone<br>300      | Incomi   | ng Rota.<br>Inc<br>Disconne<br>Si       | ry Timeout(sec):<br>oming Dial Type:<br>ct Timing(msec):<br>Digits:<br>g Bit Inversion:                     | 5<br>tone<br>500<br>none       |
| Outgoing Dial Type:<br>Wink Timer(msec):<br>Digit Treatment:<br>Analog Loss Group:<br>Incoming Dial Tone? | tone<br>300<br>9 | Incomi   | ng Rota<br>Inc<br>Disconne<br>Si<br>Dig | ry Timeout(sec):<br>oming Dial Type:<br>ct Timing(msec):<br>Digits:<br>g Bit Inversion:<br>ital Loss Group: | 5<br>tone<br>500<br>none<br>13 |

| change trunk-              | -group 20     | TRUNK GROUP         | na d. Marula ana           | Page 4 of 20                      |
|----------------------------|---------------|---------------------|----------------------------|-----------------------------------|
| GROUP MEMBER               | ASSIGNMENTS   | Total               | Administere                | d Members: 24                     |
| Port                       | Code Sfx Name | Night               | Mode                       | Type Ans Delay                    |
| 1: 01A0101                 | TN464 G       |                     |                            |                                   |
| 2: 01A0102                 | TN464 G       |                     |                            |                                   |
| 3: 01A0103                 | 'I'N464 G     |                     |                            |                                   |
| 4: 01A0104                 | TN464 G       |                     |                            |                                   |
| 5: 01A0105                 | TN464 G       |                     |                            |                                   |
| 6: UIAU106                 | TN464 G       |                     |                            |                                   |
| /: UIAUI07                 | TN464 G       |                     |                            |                                   |
| 8: UIAUIU8                 | 111404 G      |                     |                            |                                   |
| 10. 0120110                | TN404 G       |                     |                            |                                   |
| 11. 01A0110                | TN404 G       |                     |                            |                                   |
| 12. 01A0111<br>12. 01A0112 | TN464 G       |                     |                            |                                   |
| 13· 01A0113                | TN464 G       |                     |                            |                                   |
| 14: 01A0114                | TN464 G       |                     |                            |                                   |
| 15: 01A0115                | TN464 G       |                     |                            |                                   |
| change trunk-              | -group 20     |                     |                            | Page 5 of 2                       |
|                            | 5 1           | TRUNK GROUP         |                            | 2                                 |
| GROUP MEMBER               | ASSIGNMENTS   | Administe:<br>Total | red Members<br>Administere | (min/max): 1/24<br>ed Members: 24 |
| Port                       | Code Sfx Name | Night               | Mode                       | Type Ans Delay                    |
| 16: 01A0116                | TN464 G       |                     | 110 0.0                    | -ipe inc beidy                    |
| 17: 01A0117                | TN464 G       |                     |                            |                                   |
| 18: 01A0118                | TN464 G       |                     |                            |                                   |
| 19: 01A0119                | TN464 G       |                     |                            |                                   |
| 20: 01A0120                | TN464 G       |                     |                            |                                   |
| 21: 01A0121                | TN464 G       |                     |                            |                                   |
| 22: 01A0122                | TN464 G       |                     |                            |                                   |
| 23: 01A0123                | TN464 G       |                     |                            |                                   |
| 24: 01A0124                | TN464 G       |                     |                            |                                   |

### 3.3. Expert Agent Selection and Call Vectoring

While the Expert Agent Selection (EAS) feature is not required to interoperate with Unison, EAS was used in the test configuration. The screens below demonstrate how to configure basic call center functionality with EAS enabled.

#### 3.3.1. Sample Call Vectoring for Inbound Campaigns

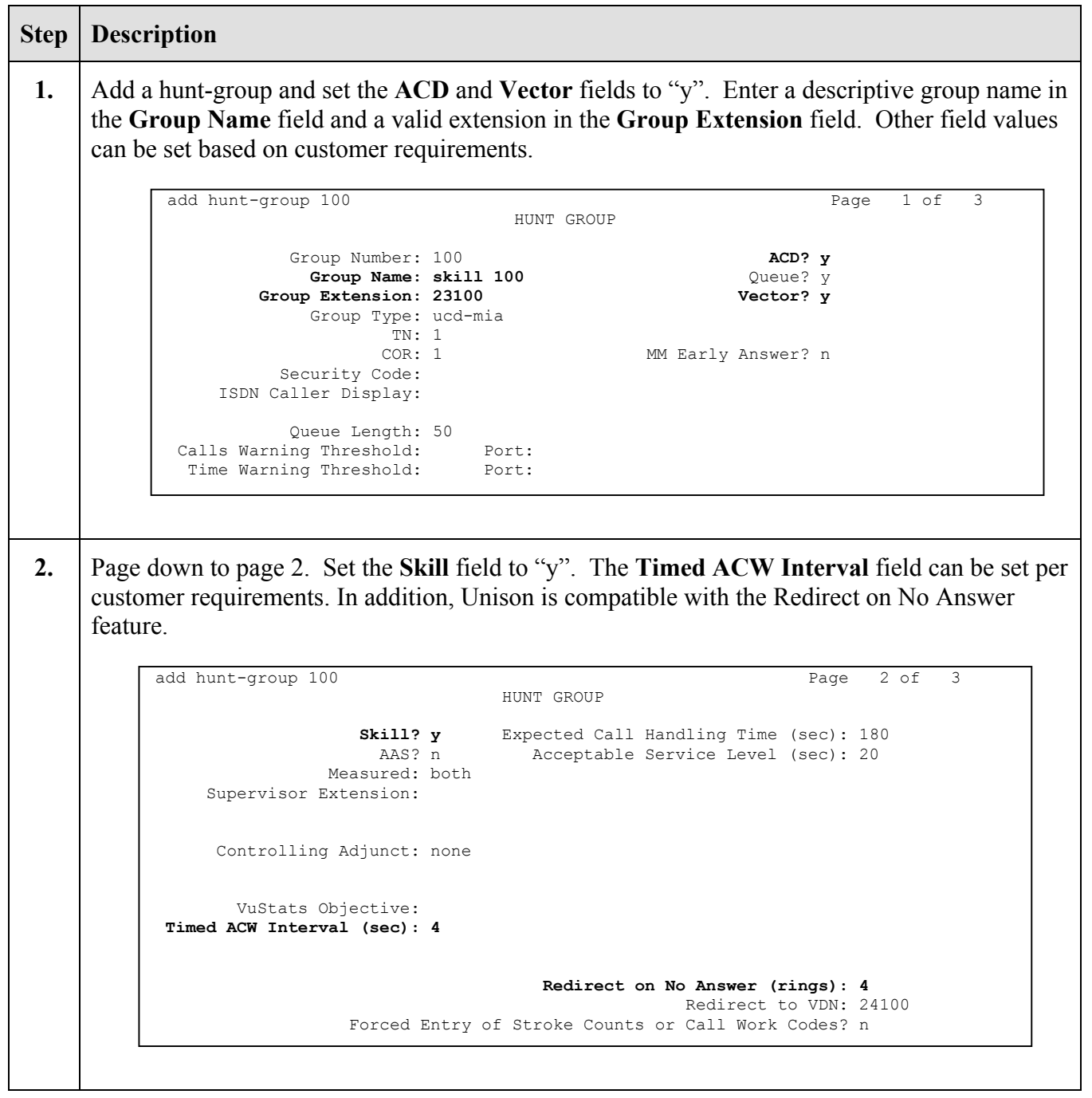

**3.** Add an Agent Login-ID and set the **Skill Number** (SN) field to the hunt group number assigned in Step 1 above. The **Skill Level** (SL) field can be set to 1 or other values based on customer requirements.

```
add agent-loginID 26111
                                                                         Page
                                                                                1 of
                                                                                       1
                                           AGENT LOGINID
                           Login ID: 26111
                                                                          AAS? n
                              Name: Unison Agent 26111
                                                                        AUDIX? n
                                TN: 1
                                                                LWC Reception: spe
                                                       LWC Log External Calls? n
                                COR: 1
                      Coverage Path:
                                                     AUDIX Name for Messaging:
                      Security Code:
                 Direct Agent Skill:
                                                     LoginID for ISDN Display? n
           Call Handling Preference: skill-level
                                                                     Password:
                                                       Password (enter again):
                                                                 Auto Answer: all
                                                  SN
                                  SN
                                        SL
               SN
                      SL
                                                            SL
                                                                       SN
                                                                                SL
            1: 100
                                6:
                                                 11:
                                                                     16:
                      1
                                                                     17:
            2:
                               7:
                                                  12:
            3:
                                8:
                                                  13:
                                                                     18:
                                                  14:
            4:
                               9:
                                                                     19:
            5:
                               10:
                                                  15:
                                                                     20:
                WARNING: Agent must log in again before skill changes take effect
4.
     Modify a call vector to deliver calls to the skill number defined in Step 1.
           change vector 1
                                                                         Page
                                                                                1 of
                                                                                       3
                                            CALL VECTOR
               Number: 1
                                       Name: vector 1
                                                      Meet-me Conf? n
                                                                                Lock? n
                Basic? y EAS? y G3V4 Enhanced? y ANI/II-Digits? y ASAI Routing? y
                          LAI? n G3V4 Adv Route? y CINFO? n BSR? y Holidays? y
            Prompting? y
           01 wait-time
                          2 secs hearing ringback
           02 queue-to
                          skill 100 pri m
           0.3
           04
           05
           06
           07
           08
           09
           10
           11
```

5. Add a Vector Directory Number and set the Vector Number field to the call vector number assigned in Step 4 above. add vdn 24100 1 of 2 Paαe VECTOR DIRECTORY NUMBER Extension: 24100 Name: VDN 24100 Vector Number: 1 Meet-me Conferencing? n Allow VDN Override? n COR: 1 TN: 1 Measured: internal Acceptable Service Level (sec): 20 VDN of Origin Annc. Extension: 1st Skill: 2nd Skill: 3rd Skill: Modify a call vector for call prompting and digit collection. Note that in this example, a *collect* 6. step is used to play an announcement<sup>2</sup> and prompt the caller for 16 digits of account number information. In the example below, the route-to vector step will deliver the call to Vector Directory Number 24100, which must be monitored by Unison Server. The 16 collected digits from Step 2 are passed over the CTI link to Unison for processing. This is a sample and can be modified as necessary based on customer requirements. change vector 9 3 Page 1 of CALL VECTOR Number: 9 Name: Meet-me Conf? n Lock? n Basic? y EAS? y G3V4 Enhanced? y ANI/II-Digits? y ASAI Routing? y Prompting? y LAI? n G3V4 Adv Route? y CINFO? n BSR? y Holidays? y 01 wait-time 2 secs hearing ringback 02 collect 16 digits after announcement 24280 03 route-to number 24100 with cov n is with cov n if unconditionally 04 05 06 07 08 09 10 11

<sup>&</sup>lt;sup>2</sup> In this example, integrated announcements programmed and recorded on a TN2501 VAL announcement board were used.

7. Add a Vector Directory Number (VDN) and set the **Vector Number** field to the call vector assigned in Step 6 above. This VDN represents the main number for inbound calls.

```
add vdn 24109
                                                                Page
                                                                       1 of
                                                                              2
                            VECTOR DIRECTORY NUMBER
                            Extension: 24109
                                 Name: Unison Pilot VDN 24109
                         Vector Number: 9
                 Meet-me Conferencing? n
                   Allow VDN Override? n
                                  COR: 1
                                   TN: 1
                             Measured: internal
       Acceptable Service Level (sec): 20
        VDN of Origin Annc. Extension:
                            1st Skill:
                            2nd Skill:
                            3rd Skill:
```

#### 3.4. Avaya MAPD Administration

Unison communicates with the S8700 via a Computer Telephony Integration (CTI) link. In the test configuration, this CTI link was implemented using a MAPD circuit board in the G600 Media Gateway. Implementation of the required CTI link type on the MAPD can be achieved using the following series of steps. These steps are performed through the MAPD administration interface. The Avaya Site Administration program can be used to log into the MAPD administration administration interface via a direct physical connection or using a Telnet interface. Note that screens may vary slightly depending on the options available on the MAPD.

| Step | Description                                                                      |  |
|------|----------------------------------------------------------------------------------|--|
| 1.   | Press 3 to select Port Administration from the Main Menu.                        |  |
|      | Main Menu                                                                        |  |
|      |                                                                                  |  |
|      | 1. Login/Password Administration                                                 |  |
|      | 2. TCP/IP Administration                                                         |  |
|      | 4. Maintenance                                                                   |  |
|      | 5. DLG Port Status/Control                                                       |  |
|      | 6. CV/LAN Port Status/Control                                                    |  |
|      | 7. Exit                                                                          |  |
|      |                                                                                  |  |
|      | port assignment, DLG administration, and CV/LAN administration                   |  |
|      |                                                                                  |  |
| 2.   | Press 1 to select Application Port Assignment from the Port Administration Menu. |  |
|      | Port Administration                                                              |  |
|      | 1. Application Port Assignment                                                   |  |
|      | 2. DLG Administration                                                            |  |
|      | 3. CV/LAN Administration                                                         |  |
|      | 4. Exit                                                                          |  |
|      |                                                                                  |  |
|      |                                                                                  |  |
|      |                                                                                  |  |
|      | agging applications to ports                                                     |  |
|      | assign applications to ports                                                     |  |

|      | Port Administration                                                                                                    |
|------|----------------------------------------------------------------------------------------------------|
|      | Application Fort Assignment                                                                                                    |
|      | 01 DLG<br>02 CVLAN                                                                                                    |
|      | 03 CVLAN                                                                                                    |
|      | 04 DLG<br>05 DLG                                                                                                    |
|      | 06 DLG                                                                                                    |
|      | 07 DLG<br>08 DLG                                                                                                    |
|      | 09 DLG                                                                                                    |
|      | 10 DLG                                                                                                    |
|      | 11 510<br>12 DLG                                                                                                    |
| Pres | 3 to select CV/LAN Administration from the Port Administration menu                                                                                                    |
| Pres | s 3 to select CV/LAN Administration from the Port Administration menu.                                                                                                    |
| Pres | s 3 to select CV/LAN Administration from the Port Administration menu.                                                                                                    |
| Pres | s 3 to select CV/LAN Administration from the Port Administration menu. Port Administration 1. Application Port Assignment                                                                                                    |
| Pres | s 3 to select CV/LAN Administration from the Port Administration menu. Port Administration 1. Application Port Assignment 2. DLG Administration                                                                                  |
| Pres | <ul> <li>S 3 to select CV/LAN Administration from the Port Administration menu.</li> <li>Port Administration</li> <li>1. Application Port Assignment</li> <li>2. DLG Administration</li> <li>3. CV/LAN Administration</li> </ul> |
| Pres | s 3 to select CV/LAN Administration from the Port Administration menu. Port Administration Application Port Assignment DLG Administration CV/LAN Administration Exit                                                             |
| Pres | s 3 to select CV/LAN Administration from the Port Administration menu. Port Administration Application Port Assignment DLG Administration CV/LAN Administration Exit                                                             |
| Pres | a 3 to select CV/LAN Administration from the Port Administration menu.          Port Administration         1. Application Port Assignment         2. DLG Administration         3. CV/LAN Administration         4. Exit        |

5. Assign the port number from Step 3 above to an available Node ID. In this case signal01 is used. Set the Hearbeat State to on. Note that the Node ID and port number will vary. In this example, the port number should match the last two digits of the port number assigned in Step 2 of Section 3.1 minus any leading zero.

|                                         |                                                                                              | CV                                                                         | , / //////////////////////////////                                                                                                    |                                                                    |
|-----------------------------------------|----------------------------------------------------------------------------------------------|----------------------------------------------------------------------------|----------------------------------------------------------------------------------------------------|--------------------------------------------------------------------|
|                                         | Node ID                                                                                      | Port                                                                       | Heartbeat State                                                                                                    | Number of Clients                                                  |
|                                         | signal01<br>signal02<br>signal03<br>signal04<br>signal05<br>signal06<br>signal07<br>signal08 | <b>2</b><br>3                                                              | <b>on</b><br>on                                                                                                    | 1<br>1                                                             |
| Press                                   | s STATE, CLIENT,                                                                             | or PORT t                                                                  | o effect this entry                                                                                                    |                                                                    |
|                                         |                                                                                              |                                                                            |                                                                                                    |                                                                    |
| dd a CV/<br>erver in tl<br>ote that t   | (LAN client to t<br>he IP address fight<br>he IP address w                                   | the Node I<br>eld. In thi<br>vill vary.                                    | D assigned in Step 5.<br>s example, the Unisc                                                                                                    | Enter the IP address of the U<br>on Server's IP address is 192.4   |
| dd a CV/<br>erver in tl<br>lote that ti | LAN client to t<br>he IP address fi<br>he IP address w                                       | the Node I<br>eld. In thi<br>vill vary.                                    | D assigned in Step 5.<br>s example, the Unisc<br>/LAN Administration<br>s For Node ID signal0<br>Add Client                                       | . Enter the IP address of the U<br>on Server's IP address is 192.4 |
| dd a CV/<br>erver in tl<br>lote that t  | LAN client to t<br>he IP address fi<br>he IP address w                                       | the Node I<br>eld. In thi<br>vill vary.<br>cv.<br>client:                  | D assigned in Step 5.<br>s example, the Unisc<br>/LAN Administration<br>s For Node ID signal0<br>Add Client<br>t Name or IP Address               | . Enter the IP address of the U<br>on Server's IP address is 192.4 |
| dd a CV/<br>erver in t<br>ote that t    | LAN client to t<br>he IP address fi<br>he IP address w                                       | the Node I<br>eld. In thi<br>vill vary.<br>Client:<br>Client<br>192        | D assigned in Step 5.<br>s example, the Unisco<br>/LAN Administration<br>s For Node ID signal0<br>Add Client<br>t Name or IP Address<br>.45.30.22 | . Enter the IP address of the U<br>on Server's IP address is 192.4 |
| add a CV/<br>erver in t<br>lote that t  | LAN client to t<br>he IP address fi<br>he IP address w                                       | the Node I<br>eld. In thi<br>vill vary.<br>CV.<br>Client.<br>Client<br>192 | D assigned in Step 5.<br>s example, the Uniso<br>/LAN Administration<br>s For Node ID signal0<br>Add Client<br>t Name or IP Address<br>.45.30.22  | . Enter the IP address of the U<br>on Server's IP address is 192.4 |

# 4. Configure the Unison System

Concerto Software prepares the Unison Server on behalf of its customers. The following guide provides an overview of the configuration steps necessary for the CTI link, ACD queues, and agent IDs for Concerto Unison 7.01 software with Avaya CVLAN.

### 4.1. Concerto RPM

In order to begin configuration, a PC is dedicated to the installation of the Concerto Resource Performance Manager (RPM) software. The client program is installed and configured as a campaign management tool for the Unison 7.01 system. The software issues commands via a Sybase ODBC connection to the Unison Solaris server (SMC). The RPM client is used for agent management, monitoring campaigns, downloading call tables, and configuring CTI setup for the SMC.

| Step | Description                                                                                                    |
|------|----------------------------------------------------------------------------------------------------|
| 1.   | The supervisor initiates the RPM client by selecting the Concerto Client Manager icon from the programs menu. On initialization, the Banner is displayed. |
| 2.   | To configure CTI setup, the supervisor clicks on the System Management Menu and selects<br>CTI setup from the drop-down menu.                             |

**3.** The CTI setup screen is displayed. A new interface must first be added from the selections available. For this certification, the "AVAYA via CVLAN with MAPD" interface was selected.

|    | CTI Setup                                                                                          |         |
|----|----------------------------------------------------------------------------------------------------|---------|
|    |                                                                                                    |         |
|    |                                                                                                    |         |
|    | Select Switch / Interface to Configure                                                             |         |
|    |                                                                                                    |         |
|    | Currently Defined Interface                                                                        |         |
|    | 1 AVAYA via CVLAN with MAPD                                                                        |         |
|    |                                                                                                    |         |
|    |                                                                                                    |         |
|    |                                                                                                    |         |
|    |                                                                                                    |         |
|    |                                                                                                    |         |
|    |                                                                                                    |         |
|    |                                                                                                    |         |
|    |                                                                                                    |         |
|    |                                                                                                    |         |
|    |                                                                                                    |         |
|    |                                                                                                    |         |
|    |                                                                                                    |         |
|    |                                                                                                    |         |
|    | Ready                                                                                              |         |
|    |                                                                                                    |         |
| 4. | The supervisor selects <b>Build Interface</b> from the "Interface Options" menu to generate the CT | T       |
|    | satur screen. There are six tabs displayed. When information is input on each tab. the             | -       |
|    | setup sereen. There are six tabs displayed. When information is input on each tab, the             |         |
|    | supervisor must select apply to save changes before continuing. For the C11 logon tab, the         |         |
|    | following information was added. UUDATA_SOURCE is set to 1 to allow the CTI to display             |         |
|    | the user-to-user data coming over the CTI link. Note: "192.45.100.42" refers to the IP addres      | y       |
|    |                                                                                                    | y<br>ss |
|    | of the MAPD card Node "signal01" refers to the Node ID assigned in Step 5 of Section 3.4           | y<br>ss |
|    | of the MAPD card. Node "signal01" refers to the Node ID assigned in Step 5 of Section 3.4.         | y<br>ss |
|    | of the MAPD card. Node "signal01" refers to the Node ID assigned in Step 5 of Section 3.4.         | y<br>ss |
|    | of the MAPD card. Node "signal01" refers to the Node ID assigned in Step 5 of Section 3.4.         | y<br>ss |
|    | of the MAPD card. Node "signal01" refers to the Node ID assigned in Step 5 of Section 3.4.         | y<br>ss |
|    | of the MAPD card. Node "signal01" refers to the Node ID assigned in Step 5 of Section 3.4.         | y<br>ss |
|    | of the MAPD card. Node "signal01" refers to the Node ID assigned in Step 5 of Section 3.4.         | y<br>ss |
|    | of the MAPD card. Node "signal01" refers to the Node ID assigned in Step 5 of Section 3.4.         | y<br>ss |
|    | of the MAPD card. Node "signal01" refers to the Node ID assigned in Step 5 of Section 3.4.         | y<br>ss |
|    | of the MAPD card. Node "signal01" refers to the Node ID assigned in Step 5 of Section 3.4.         | y<br>ss |
|    | of the MAPD card. Node "signal01" refers to the Node ID assigned in Step 5 of Section 3.4.         | y<br>ss |
|    | of the MAPD card. Node "signal01" refers to the Node ID assigned in Step 5 of Section 3.4.         | y<br>ss |
|    | of the MAPD card. Node "signal01" refers to the Node ID assigned in Step 5 of Section 3.4.         | y<br>is |
|    | of the MAPD card. Node "signal01" refers to the Node ID assigned in Step 5 of Section 3.4.         | y<br>ss |
|    | of the MAPD card. Node "signal01" refers to the Node ID assigned in Step 5 of Section 3.4.         | y<br>ss |
|    | of the MAPD card. Node "signal01" refers to the Node ID assigned in Step 5 of Section 3.4.         | y<br>88 |
|    | of the MAPD card. Node "signal01" refers to the Node ID assigned in Step 5 of Section 3.4.         | y<br>35 |
|    | of the MAPD card. Node "signal01" refers to the Node ID assigned in Step 5 of Section 3.4.         | y<br>ss |
|    | of the MAPD card. Node "signal01" refers to the Node ID assigned in Step 5 of Section 3.4.         | y<br>ss |
|    | of the MAPD card. Node "signal01" refers to the Node ID assigned in Step 5 of Section 3.4.         | y<br>ss |
|    | of the MAPD card. Node "signal01" refers to the Node ID assigned in Step 5 of Section 3.4.         | y<br>ss |
|    | of the MAPD card. Node "signal01" refers to the Node ID assigned in Step 5 of Section 3.4.         | y<br>ss |
|    | of the MAPD card. Node "signal01" refers to the Node ID assigned in Step 5 of Section 3.4.         | y<br>ss |

5. On the "ACD Queue" tab, the supervisor adds a new queue for the configuration. Note that this queue should match the Vector Directory Number assigned in Step 5 of Section 3.3.1. Unison will monitor this Vector Directory Number via the CTI link to trigger Unison's agent blending algorithm. Click "OK".

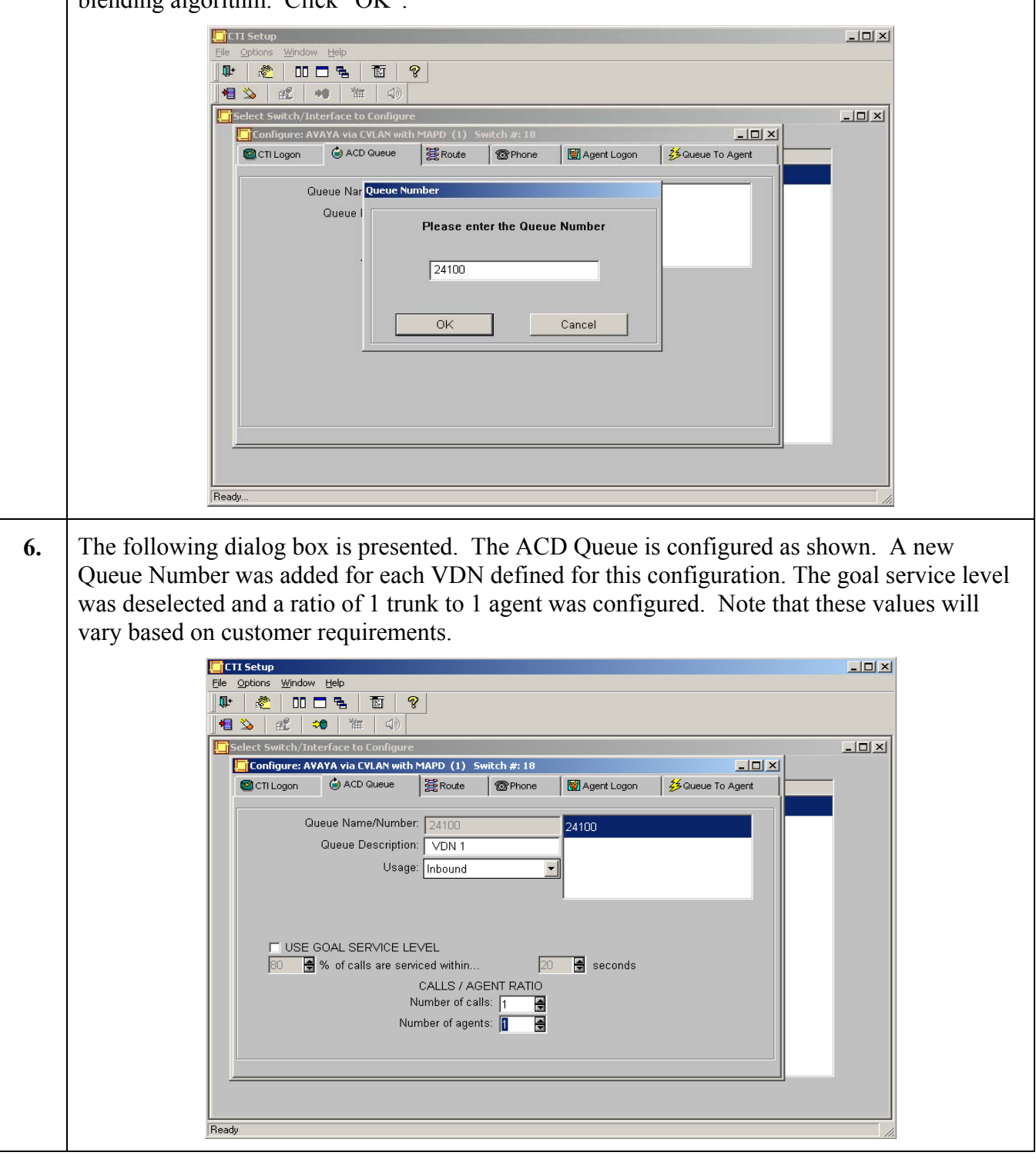

Solution & Interoperability Test Lab Application Notes ©2004 Avaya Inc. All Rights Reserved. 17 of 26 ConcertoAN1003.doc

| 7. | On the "Route" tab, a call table was created and linked to the corresponding VDN number.                                                                                                    |
|----|----------------------------------------------------------------------------------------------------|
|    | Image: State of the state of the state of the |
| 8. | The Phone tab is used to add the phone extensions provided by Avaya. This display shows the first extension being added.                                                                                                    |

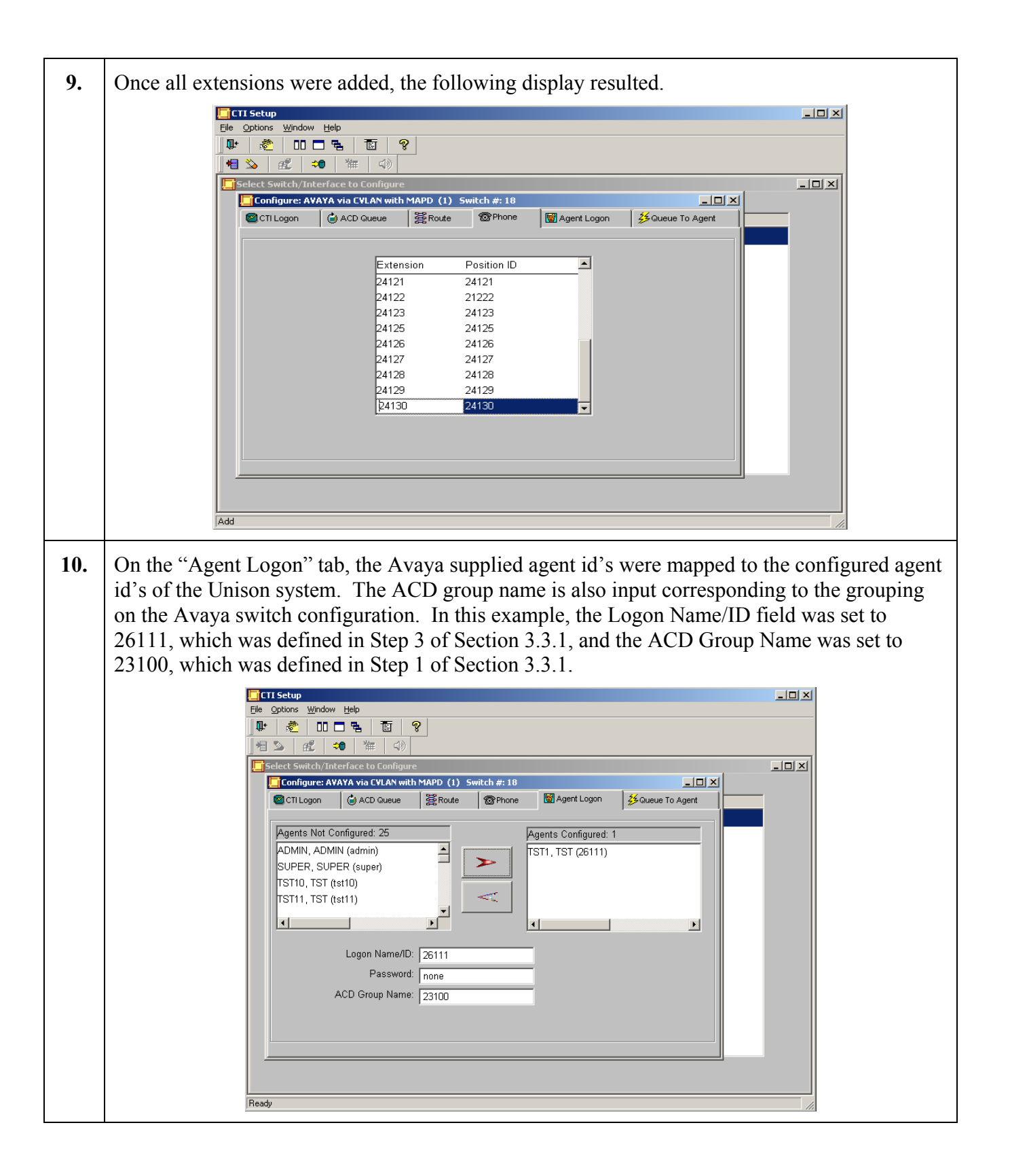

**11.** The final tab, Queue to Agent, enables the mapping of the agent to the corresponding queue. This display shows the resulting map of all agents assigned to the queue 24100.

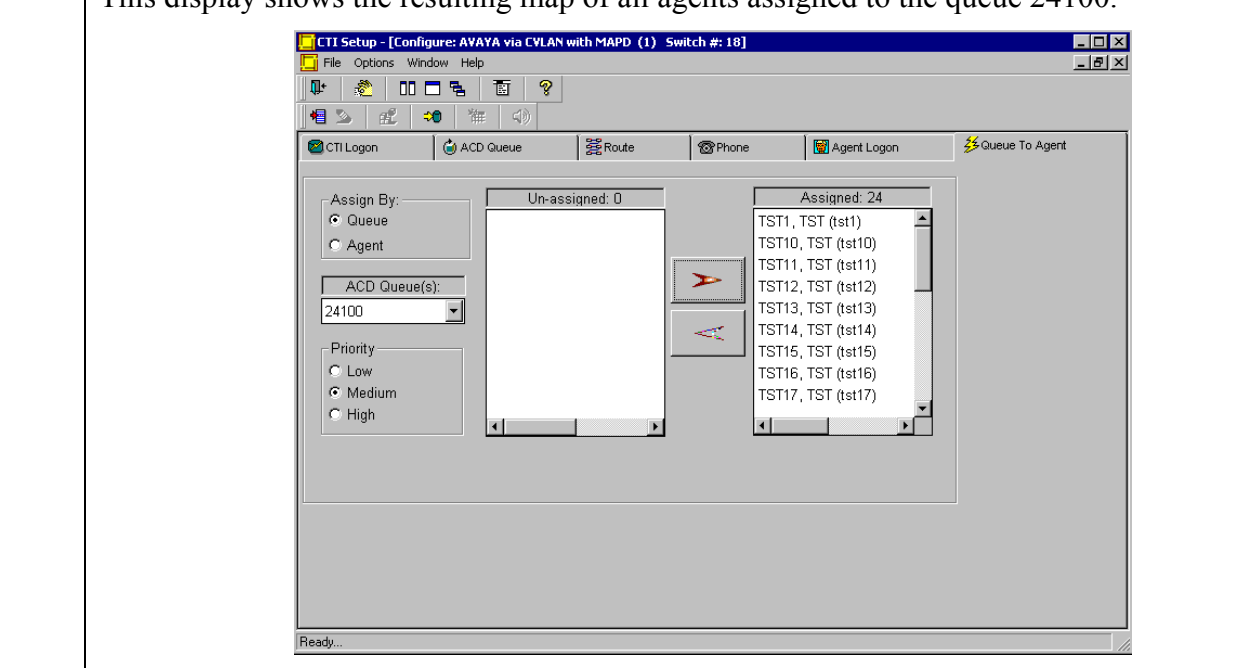

#### 4.2. Concerto DCP

The setup of the DCP for outbound trunks is accomplished by running an interactive script called *dcpsetup* on the Unison Server. The first part of the script displays the spans on the DCP in their current configured state. A menu is then presented allowing the user to enter the appropriate configuration parameters for the DCP lines. Finally, the script updates the configuration database and the setup of the cards in the DCP. A sample interactive session is shown below.

Verify T1/E1 span configuration (dcp0) ... OK Verify clock sourcing configuration (dcp0) ... OK ::: ( ) ( ) ( ) ( ) ( ) ( ) ( ) ( ) (+ ( ) +) ::: ( ) [US} [US} [RA} [US} [US} [US] 1 0 0 ::: ( ) [US} [US} [RA} [US} [US} [US] 2 0 0 ::: [EN} [US} [RA} [RA} [US} [US} [US] 4 LEGEND: [AT]=ATM Port [EN]=Ether-Net Port [US]=Unconfig Span [OT]=Outbound Trunk [TT]=Transfer Trunk [IT]=Inbound Trunk [LA]=Local Audio [RA]=Remote Audio Configure T1/E1 Span(s) for: 0) Exit/Cancel Setup 1) Outbound Trunk [OT] 2) Transfer Trunk [TT} 3) Remote Audio [RA} 4) Local Audio [LA} 5) Inbound Trunk [IT} 6) Unconfigure T1/E1 Span(s) 7) Unconfigure T1/E1 Board(s) 8) Unconfigure DCP Shelf Choice: 1 ### Configure T1/E1 Span for Outbound Trunk [OT} ### Enter number of spans you want to configure (X <= 17): 1 Enter Your Span Type (E1/[T1]): T1 Enter T1 Span Framing (CAS/D4/ISDN/[ESF]): D4 Enter T1/D4 Span Line Coding (B8ZS/[AMI]): AMI Enter T1/D4/AMI Span Cable/Line Length between 0 and 650 [50]:50

### 4.3. Prefix Dialing by the Concerto DCP

The option to prefix outbound calls from the DCP with prefix digits, such as "9" or "91", is managed by a manual update to the configuration database on the Unison Server. The table *trm\_phone\_class\_definition* maintains the prefix string in the field *dial string*. An example for prefixing a "1" is shown. The table is modified by Concerto personnel during install as required by the customer.

| group_number | number_class | order_number | attributes | applications   | dial_string         | da_dial_string      |
|--------------|--------------|--------------|------------|----------------|---------------------|---------------------|
| 1 -          | 1 -          | 0 -          | 0          | 1+ten digits   | 1+area code+5551212 | Long Distance       |
| 1            | 2            | 0            | 0          | 1+seven digits | 15551212            | Local Long Distance |
| 1            | 3            | 0            | 0          | seven_digits   | 5551212             | Local               |
|              |              |              |            |                |                     |                     |

# 5. Interoperability Compliance Testing

This Interoperability Compliance Test included load and serviceability testing. Basic feature functionality was exercised as part of the load test scenarios. Load data were collected from the Avaya S8700 Media Server and the Unison system.

#### 5.1. General Test Approach

Serviceability and basic functionality test cases were performed manually. During the manual tests, inbound calls were made to the pilot Vector Directory Number and routing of the call as well as screen pop to the agent workstation were verified. Calls were also transferred from agent to agent using the application, and screen pop with caller information was verified. Preview calls were launched via the application on behalf of agents assigned to preview dialing campaigns. Outbound predictive calls that resulted in positive voice detection were delivered to agent telephones via the DCP, and screen pop was verified.

During the load testing, a call generator was used to generate incoming calls to the system for sustained periods. In addition, outbound predictive dialing campaigns were run for an extended period. Finally, a pool of agents was assigned to receive both inbound and outbound calls and agent blending was verified for an extended period.

### 5.2. Test Results

All test cases passed successfully. No errors were detected.

The design of the Unison architecture with the DCP is such that an agent on an outbound call cannot transfer the call to an agent currently on an inbound campaign. In addition, an agent on an inbound call cannot transfer a call to an agent currently on an outbound campaign. If there is a requirement for an agent on an outbound campaign to transfer a call to an agent not currently available on the DCP, the system should be provisioned with T1 channels that are administered and reserved for outbound transfers. Concerto can provision the Unison system for this capability.

# 6. Verification Steps

### 6.1. CTI Link

The CTI link status can be verified through the MAPD administration interface. The Avaya Site Administration program can be used to log into the MAPD administration interface via a direct physical connection or using a Telnet interface. Note that screens may vary slightly depending on the options available on the MAPD.

| Step | Description                                                                                                    |  |  |  |  |  |  |
|------|----------------------------------------------------------------------------------------------------|--|--|--|--|--|--|
| 1.   | Press 6 to select CV/LAN Port Status/Control from the Main Menu.                                                                                                    |  |  |  |  |  |  |
|      | Main Menu                                                                                                    |  |  |  |  |  |  |
|      |                                                                                                    |  |  |  |  |  |  |
|      | 1. Login/Password Administration                                                                                                    |  |  |  |  |  |  |
|      | 2. TCP/IP Administration                                                                                                    |  |  |  |  |  |  |
|      | 3. Port Administration                                                                                                    |  |  |  |  |  |  |
|      | 4. Maintenance                                                                                                    |  |  |  |  |  |  |
|      | 5. DLG Port Status/Control                                                                                                    |  |  |  |  |  |  |
|      | 6. CV/LAN Port Status/Control                                                                                                    |  |  |  |  |  |  |
|      | 7. Exit                                                                                                    |  |  |  |  |  |  |
|      |                                                                                                    |  |  |  |  |  |  |
|      | view status and/or control CV/LAN client connections                                                                                                    |  |  |  |  |  |  |
|      |                                                                                                    |  |  |  |  |  |  |
|      | as in service. Initially, the Number of Client Connections column will report 0. When the Unison server successfully establishes a client connection and is actively using the CTI link, the Number of Client Connections column will report 1. Note that the Port number and Node ID may vary. |  |  |  |  |  |  |
|      | CV/LAN Port Status/Control                                                                                                    |  |  |  |  |  |  |
|      | DEFINITY Number of CV/LAN Messages Message<br>Node Port Client Service to from Period<br>Port ID State Connections State DEFINITY DEFINITY (minutes)                                                                                                    |  |  |  |  |  |  |
|      | 2       01       CONNECTED       1       in service       15       15       30         3       02       CONNECTED       0       in service       15       15       30                                                                                                    |  |  |  |  |  |  |
|      | Press STATE, DROP, or MSGPER to effect this entry                                                                                                    |  |  |  |  |  |  |

### 6.2. Tie Line(s)

The tie line(s) from the S8700 to the DCP can be verified through the SAT administration interface.

| Step | Desc                  | ription                                       |                                                        |                          |                         |                                |                                                           |
|------|-----------------------|-----------------------------------------------|--------------------------------------------------------|--------------------------|-------------------------|--------------------------------|-----------------------------------------------------------|
| 1.   | Run<br>that t<br>expe | the test boa<br>tests 138 th<br>cted for this | rd command on the rough 146 and test is configuration. | DS1 circu<br>36 all pass | uit pack a<br>. Note th | assigned in S<br>nat aborts on | Step 1 of Section 3.2. Verify<br>a tests 1227 and 136 are |
|      |                       | test board                                    | d 1a01                                                 |                          |                         |                                | Page 1                                                    |
|      |                       |                                               |                                                        | TEST RI                  | ESULTS                  |                                |                                                           |
|      |                       | Port                                          | Maintenance Name                                       | Alt. Name                | Test No.                | Result                         | Error Code                                                |
|      |                       | 01A01                                         | UDS1-BD                                                |                          | 138                     | PASS                           |                                                           |
|      |                       | 01A01                                         | UDS1-BD                                                |                          | 139                     | PASS                           |                                                           |
|      |                       | 01A01                                         | UDS1-BD                                                |                          | 140                     | PASS                           |                                                           |
|      |                       | 01A01                                         | UDS1-BD                                                |                          | 141                     | PASS                           |                                                           |
|      |                       | 01A01                                         | UDS1-BD                                                |                          | 142                     | PASS                           |                                                           |
|      |                       | 01A01                                         | UDS1-BD                                                |                          | 143                     | PASS                           |                                                           |
|      |                       | 01A01                                         | UDS1-BD                                                |                          | 144                     | PASS                           |                                                           |
|      |                       | 01A01                                         | UDS1-BD                                                |                          | 145                     | PASS                           |                                                           |
|      |                       | 01A01                                         | UDS1-BD                                                |                          | 146                     | PASS                           |                                                           |
|      |                       | 01A01                                         | UDS1-BD                                                |                          | 1227                    | ABORT                          | 1951                                                      |
|      |                       | 01A0101                                       | TIE-DS1                                                | 0020/001                 | 136                     | ABORT                          | 1005                                                      |
|      |                       | 01A0101                                       | TIE-DS1                                                | 0020/001                 | 36                      | PASS                           |                                                           |
|      |                       | 01A0102                                       | TIE-DS1                                                | 0020/002                 | 136                     | ABORT                          | 1005                                                      |
|      |                       | 01A0102                                       | TIE-DS1                                                | 0020/002                 | 36                      | PASS                           |                                                           |
|      |                       | 01A0103                                       | TIE-DS1                                                | 0020/003                 | 136                     | ABORT                          | 1005                                                      |

# 7. Support

Customers should call the Concerto Worldwide Support Center on (800) 999-4455 when having problems related to Unison. Concerto will then determine the nature of the problem and recommend the best plan to the customer, whether it is to:

- Fix the problem though remote access.
- Dispatch, at Concerto's discretion, on-site technical support.
- Provide problem information for the customer to contact the server hardware manufacturer.
- Arrange for the repair/replacement of the part.

Technical support is also available at Concerto's web site on <u>http://www.concerto.com</u> or via e-mail at support@concerto.com. For sales support, call (800) 480-2299.

Product documentation, such as User Manuals, Installation Manuals, Administration Manuals and Troubleshooting Manuals can be provided on request, sent by email or downloaded from a secure ftp site to which access will be given on demand. These documents can also be found on the customer system.

# 8. Conclusion

Concerto Software's Unison Version 7.01 CTI capability using Concerto Software's Digital Communication Processor (DCP) call classification was compliance tested with the Avaya S8700 Media Server IP Connect running Avaya Communication Manager 1.3. All feature functionality and load test cases completed successfully.

# 9. Additional References

The following documents can be found at <u>http://support.avaya.com</u>:

Administrator's Guide for Avaya Communication Manager, Release 1.3, Issue 6, May 2003; Doc ID: 555-233-506

Avaya Communication Manager Call Vectoring and Expert Agent Selection (EAS) Guide, Release 1.3, Issue 1.0, May 2003; Doc ID: 555-233-517

Avaya Communication Manager, Contact Center, Guide to ACD Contact Centers, Release 1.3, Issue 1.0, May 2003; Doc ID: 555-233-516

### 9.1. Glossary

| <b>Technical Term</b> | Definition as it pertains to this document. |
|-----------------------|---------------------------------------------|
| ACD                   | Automatic Call Distribution                 |
| ARS                   | Automatic Route Selection                   |
| ASAI                  | Adjunct Switch Application Interface        |
| CVLAN                 | CallVisor Lan                               |
| СТІ                   | Computer Telephony Integration              |
| DCP                   | Digital Communication Processor             |
| PSTN                  | Public Switched Telephone Network           |
| SIT                   | Special Information Tone                    |
| VDN                   | Vector Directory Number                     |

DEFINITY® Enterprise Communications Server, CallVisor® ASAI Applications over MAPD, Issue 3, May 2002; Doc ID: 555-230-136

#### ©2004 Avaya Inc. All Rights Reserved.

Avaya and the Avaya Logo are trademarks of Avaya Inc. All trademarks identified by  $\mathbb{R}$  and  $^{TM}$  are registered trademarks or trademarks, respectively, of Avaya Inc. All other trademarks are the property of their respective owners. The information provided in these Application Notes is subject to change without notice. The configurations, technical data, and recommendations provided in these Application Notes are believed to be accurate and dependable, but are presented without express or implied warranty. Users are responsible for their application of any products specified in these Application Notes.

Please e-mail any questions or comments pertaining to these Application Notes along with the full title name and filename, located in the lower right corner, directly to the Avaya Developer*Connection* Program at devconnect@avaya.com.